## Gebruiker automatisch laten vervallen bij uit dienst medewerker

Nadat medewerkers uit dienst zijn, dient er ook een einddatum op het gebruikersaccount te worden gezet.

Indien u de Module Workflow Plus heeft, kan dit automatisch. Hiervoor dient u het volgende in te richten.

Stap 1. Ga naar Workflow Plus – Onderhoud – Taken.

Maak een taak aan van het actietype 'Gebruiker laten vervallen'.

| Onderhoud | Taken              |                       |                                                        |
|-----------|--------------------|-----------------------|--------------------------------------------------------|
|           | Naam taak:         | gebruiker laten ver   | vallen (10097)                                         |
|           | Algemeen           | Werknemergegevens     |                                                        |
|           | Naam taak:         |                       | gebruiker laten vervallen                              |
|           | Meer informatie:   |                       |                                                        |
|           |                    |                       |                                                        |
|           |                    |                       |                                                        |
|           | Onderwerp:         |                       | Gebruikersaccount van {VOLLEDIGE_NAAM} laten vervallen |
| Actie:    |                    |                       | Gebruiker laten vervallen 🗸                            |
|           | Commentaar taak    | c toestaan:           | ○ Verplicht ○ Optioneel 	 Alleen lezen                 |
|           | Invoernotities toe | estaan:               | ○ Ja ○ Nee ◉ Invoernotities alleen lezen               |
|           | Wijzigingen pers.  | -geg. tonen           |                                                        |
|           | Akkoord Annu       | lleren Toepassen Toep | assen & Nieuw Verwijderen                              |

Stap 2. Ga naar Workflow Plus – Onderhoud – Procedures: Maak hier een procedure aan en kies Toepassen zodat de knop Toevoegen actief wordt.

Selecteer bij 'Gekoppeld aan signalen' via Toevoegen het signaal 'Datum uit dienst' toe. De vervaldatum zal gelijk zijn aan de datum uit dienst. Richt daarom -1 in bij 'Signalering aantal dagen ervoor', zodat een dag na uit dienst het account is afgesloten. Kies Opslaan, dan Toepassen.

| Onderhoud P | rocedures                     |                                                                    |                                   |  |  |  |  |  |
|-------------|-------------------------------|--------------------------------------------------------------------|-----------------------------------|--|--|--|--|--|
|             | Naam procedure:               | gebruiker laten vervallen (10033)                                  | gebruiker laten vervallen (10033) |  |  |  |  |  |
|             | Algemeen Proceduredetails     |                                                                    |                                   |  |  |  |  |  |
|             | Naam:                         | gebruiker laten vervallen                                          | *                                 |  |  |  |  |  |
|             | Omschrijving:                 |                                                                    |                                   |  |  |  |  |  |
|             |                               |                                                                    |                                   |  |  |  |  |  |
|             | Procedure te starten vanuit:  | Geen module  Alle modules  Geseled                                 | cteerde modules                   |  |  |  |  |  |
|             | Berichtgeving beschikbaar in: | Geen module O Alle modules O Geseled                               | cteerde modules                   |  |  |  |  |  |
|             | Gekoppeld aan signalen:       | Naam Parameters                                                    |                                   |  |  |  |  |  |
|             |                               | Datum uit dienst Soorten aanstelling                               | en: (Alle), Werkr                 |  |  |  |  |  |
|             |                               | Toevoegen                                                          |                                   |  |  |  |  |  |
|             | Invoernotitie                 |                                                                    |                                   |  |  |  |  |  |
|             | Startscherm:                  | 🔿 Verplicht 🔿 Optioneel 🖲 Niet beschikbaar                         |                                   |  |  |  |  |  |
|             | Startscherm (Mijn Talent):    | $\bigcirc$ Verplicht $\bigcirc$ Optioneel $\odot$ Niet beschikbaar |                                   |  |  |  |  |  |
|             | Is procedure actief:          | $\checkmark$                                                       |                                   |  |  |  |  |  |
|             | Akkoord Annuleren Toepassen   | Verwijderen Workflow vernieuwen                                    |                                   |  |  |  |  |  |
|             |                               |                                                                    |                                   |  |  |  |  |  |

Stap 3. Tabblad Proceduredetails: Selecteer via Taak toevoegen de taak die u in stap 1 heeft aangemaakt.

De taak is automatisch toegewezen aan het Systeem. Laat de taak na 0 dagen starten en geef Akkoord.

| Onderhoud | P                             | rocedures       |                     |                                   |                   |                           |               |  |
|-----------|-------------------------------|-----------------|---------------------|-----------------------------------|-------------------|---------------------------|---------------|--|
|           |                               | Naam procedure: |                     | gebruiker laten vervallen (10033) |                   |                           |               |  |
|           |                               | Algemee         | n Proceduredetails  |                                   |                   |                           |               |  |
|           | Samenvatting<br>Doorlooptijd: |                 | <b>tting</b><br>jd: | 0 dagen                           |                   |                           | Totaal aantal |  |
|           |                               | Nummer          | Bovenliggende taak  | Start na                          | Dagen             | Naam                      |               |  |
|           |                               | 1               | -                   | Begin procedure                   | 0                 | Gebruiker laten vervallen |               |  |
|           |                               | Taak toevoegen  |                     |                                   |                   |                           |               |  |
|           |                               | Akkoord         | Annuleren Toepasse  | en Verwijderen Wo                 | rkflow vernieuwen |                           |               |  |